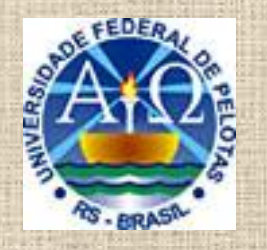

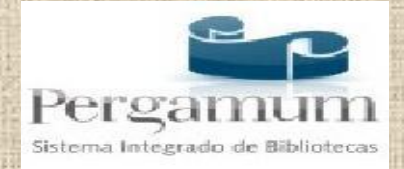

## Tutorial

## Circulação de materiais

Tutorial elaborado com o objetivo de facilitar o acesso dos usuários às bibliotecas da UFPel nas consultas, renovações e reservas de materiais.

## Pesquisa de materiais

#### Endereço: http://pergamum.ufpel.edu.br

| Ebe.     | Meu Pergamum   Sugestões para aquisição   Ajuda                                                                                                    |
|----------|----------------------------------------------------------------------------------------------------|
| _        | To envor                                                                                                    |
|          | Pesquisa Geral                                                                                                    |
|          | Digite o termo para a pesquisa     Pesquisar     Limpar                                                                                                    |
|          | ++ Abrir mais opções de consulta                                                                                                    |
| Meu<br>C | BEM VINDOS AO PERGAMUM!                                                                                                    |
| •        | Novo sistema de gerenciamento do acervo das bibliotecas da Universidade Federal de Pelotas (SISBI/UFPel). Através dele você poderá:<br>- consultar o catálogo on line;                                                                                                    |
| ٩±       | - reservar matériais;<br>- fazer login para renovar materiais, consultar pendências, débitos, histórico de empréstimos e de pesquisas, salvar pesquisas, exportar<br>referências e enviar pesquisas por email.                                                                                                   |
|          | Mais informações acesse http://prg.ufpel.edu.br/sisbi/                                                                                                    |
|          | DÉBITOS nas bibliotecas deverão ser pagos, a partir de 06/05/2013, apenas através de depósito identificado ou transferência identificada efetuados na Conta Única do Tesouro:                                                                                                    |
|          | BANCO DO BRASIL<br>Agência 1607-1<br>Conta 170500-8                                                                                                    |
|          | Identificador 1: 1.540.471.526.428.848-9<br>Identificador 2: seu CPF                                                                                                    |
| (8-1)    | Verifique o total de seus débitos anteriores a data acima em qualquer biblioteca.<br>Apresente o canhoto do depósito identificado ou transferência identificada efetuados para regularizar sua situação junto às bibliotecas.<br>Não serão aceitos canhotos de depósitos efetuados por envelope ou via internet. |
| 121      |                                                                                                    |

#### Pesquisa detalhada

| / 🖦 L | Jniversidade Federal de Pl 🗴 🕒 [sisbi / ufpel] X 📢 (1) Facebook X                                                                                                    | - 0 ×       |
|-------|----------------------------------------------------------------------------------------------------|-------------|
| ← ·   | C f La pergamum.ufpel.edu.br/pergamum/biblioteca/index.php?resolution2=1024_1&tipo_pesquisa=&filtro_bibliotecas=&filtro_obras=&id=     wr-vindo ao Face St. : Portal UFPel :: Univ                      |             |
|       |                                                                                                    |             |
|       | As BRASE                                                                                                    | 🔓 Login     |
|       | Selecione outras                                                                                                    | Pesquisas 💌 |
|       | Pesquisa Geral                                                                                                    |             |
|       | O Digite o termo para a pesquisa     Pesquisar     Limpar                                                                                                    |             |
|       | + + Abrir mais opções de consulta                                                                                                    |             |
|       | Palavra   O Índice Ordenação: Título     Unidade de Informação: Todas                                                                                                    |             |
|       | Buscar por: Livre  Ano de publicação: Tipo de Obra: Todas Tipo de Obra: Todas                                                                                                    |             |
| 6     | Registros po Assunto<br>Autor                                                                                                    |             |
|       |                                                                                                    |             |
| A±    | BEM VINDOS AO PERGAMUM!                                                                                                    |             |
|       | Novo sistema de gerenciamento do acervo das bibliotecas da Universidade Federal de Pelotas (SISBI/UFPel). Através dele você poderá:<br>- consultar o catálogo on line;                                  |             |
|       | - fazer login para renovar materiais, consultar pendências, débitos, histórico de empréstimos e de pesquisas, salvar pesquisas, exportar<br>referências e enviar pesquisas por email.                   |             |
|       | Mais informações acesse http://prg.ufpel.edu.br/sisbi/ ou o blog do SISBI wp.ufpel.edu.br/sisbi                                                                                                    |             |
|       | DÉBITOS nas bibliotecas deverão ser pagos, a partir de 6 de maio de 2013, apenas através de depósito identificado:                                                                                      |             |
|       | BANCO DO BRASIL                                                                                                    |             |
|       | Conta 170500-8<br>Identificador 1: 1.540.471.526.428.848-9                                                                                                    |             |
|       | Identificador 2: seu CPF                                                                                                    |             |
|       | Verifique o total de seus débitos em qualquer biblioteca.<br>Apresente na biblioteca o canhoto do depósito efetuado para regularizar sua situação. Não serão aceitos canhotos de depósitos em envelope. |             |
|       |                                                                                                    | 16:24       |
|       |                                                                                                    | 02/05/2013  |

#### Passo 1: Selecionar a biblioteca

| <b>E</b> 1 | niversidade Federal de Pi x 🕒 [sisbi / ufpel] x 💽 (1) Facebook x                                                                                                    |                                                                                                    |                                       |
|------------|----------------------------------------------------------------------------------------------------|----------------------------------------------------------------------------------------------------|---------------------------------------|
| ← ·        | C 🕈 🗋 pergamum.ufpel.edu.br/pergamum/biblioteca/index.php?resolution2=1024_1&tipo_pesquisa=&filtro_bibliotecas=&                                                                                                    | &filtro_obras=&id=                                                                                                    | ≪☆ 🚍                                  |
| 🚹 Ber      | n-vindo ao Face 🦹 :: Portal UFPel :: Uni 📴 Diário Popular 📡 Portal da Imprensa 🗋 Login do Sistema de 🔮 BabyCenter Brasil 🔩 Unive                                                                                                    | rsidade Federa <u> </u> [bb.com.br]                                                                                                    | >>                                    |
|            | AS BRASH                                                                                                    |                                                                                                    | 📄 Login                               |
|            | Pesquisa Geral          O Digite o termo para a pesquisa       Pesquisar       Limpar                                                                                                    | Selecione outra                                                                                                    | Ao clicar abrem                       |
|            | +++ Abrir mais opções de consulta                                                                                                    |                                                                                                    | as bibliotecas                        |
|            | Palavra   O Índice Ordenação: Título     Unidade de Informação:     Buscar por: Livre      Ano de publicação:      Tipo de Obra:                                                                                                    | Todos A <u>B</u> CDEF <u>G</u> HIJK <u>L</u> M <u>N</u> OPQRS                                                                                             | disponíveis.                          |
| _          | Registros por página: 20 💌                                                                                                    | Biblioteca de Medicina                                                                                                    | 81130                                 |
| Meu<br>S   |                                                                                                    | <ul> <li>Biblioteca de Odontologia</li> <li>Biblioteca de Direito</li> <li>Biblioteca de Educação Física</li> </ul>                                       |                                       |
|            | BEM VINDOS AO PERGAMUM!                                                                                                    | Biblioteca de Ciências Agrárias                                                                                                    | E                                     |
| A±         | Novo sistema de gerenciamento do acervo das bibliotecas da Universidade Federal de Pelotas (SISBI/UFPel)<br>- consultar o catálogo on line;<br>- reservar materiais;<br>- fazer login para renovar materiais, consultar pendências, débitos, histórico de empréstimos e de pesquisas,<br>referências e enviar pesquisas por email. | Biblioteca de Ciência e Tecnologia     Biblioteca de Ciências Sociais     Biblioteca Retrospectiva     Lagoa Mirim - Cooperante     Nucleo de Bibliotecae | a a a a a a a a a a a a a a a a a a a |
|            | Mais informações acesse http://prg.ufpel.edu.br/sisbi/ ou o blog do SISBI wp.ufpel.edu.l                                                                                                    | Biblioteca do Campus Porto Geral                                                                                                    | -                                     |
|            | DÉBITOS nas bibliotecas deverão ser pagos, a partir de 6 de maio de 2013, apenas através de depó                                                                                                    |                                                                                                    | •                                     |
|            | BANCO DO BRASIL<br>Agência 1606<br>Conta 170500-8<br>Identificador 1: 1.540.471.526.428.848-9<br>Identificador 2: seu CPF                                                                                                    |                                                                                                    |                                       |
|            | Verifique o total de seus débitos em qualquer biblioteca.<br>Apresente na biblioteca o canhoto do depósito efetuado para regularizar sua situação. Não serão aceitos canhot                                                                                                    | os de depósitos em envelope.                                                                                                    |                                       |
|            |                                                                                                    |                                                                                                    | 16.35                                 |

02/05/2013

#### Passo 2: Selecionar o tipo de material

|        | and the state of the second state of the second state of the secon |                                                                |                                                                                                    |
|--------|----------------------------------------------------------------------------------------------------|----------------------------------------------------------------|----------------------------------------------------------------------------------------------------|
| Æ      | 会 🖆 http://pergamum.ufpel.edu.br/pergamum/biblioteca/index.php?resolution2=1024_1&tipo_ 🔎 👻 🖉 🔐 Universidade Federal de Pel.                                                                                                    | . ×                                                            | ☆ ☆ 袋                                                                                                    |
| RSID   |                                                                                                    | Meu Pergamum   Sugestões para agu                              | uisição   Ajuda                                                                                                    |
| TININ  |                                                                                                    |                                                                |                                                                                                    |
|        | AS BRISH                                                                                                    |                                                                | E Login                                                                                                    |
| No.    |                                                                                                    | Selecione o                                                    | utras Pesquisas 🗸                                                                                                    |
| 1      | Pesquisa Geral                                                                                                    |                                                                | and the second second se |
| 1.46.7 | Q Digite o termo para a pesquisa Pesquisar Limpar                                                                                                    |                                                                |                                                                                                    |
|        |                                                                                                    | - Ao ciica                                                     | ar abrem os                                                                                                    |
|        | Abrir mais opções de consulta      Delavra I O Índice Ordenação: Título V      Unid                                                                                                    | ade de Informação: Todas                                       | e materiais.                                                                                                    |
|        | Buscar por: Livre V Ano de publicação:                                                                                                    | Tipo de Obra:                                                  |                                                                                                    |
|        | Registros por página: 20 V                                                                                                    | TIPOS DE OBRA                                                  |                                                                                                    |
|        |                                                                                                    |                                                                |                                                                                                    |
|        |                                                                                                    | Todos                                                          |                                                                                                    |
| A±     | BEM VINDOS AO PERGAMUM!                                                                                                    | Livros                                                         | Apos selecionar                                                                                                    |
|        | Novo sistema de gerenciamento do acervo das bibliotecas da Universidade Federal de Pelota<br>- consultar o catálogo on line:                                                                                                    | Escultura                                                      | clique em Fechar.                                                                                                    |
|        | - reservar materiais;<br>- fazer login para renovar materiais; consultar pendências, débitos, bistórico de empréstimos                                                                                                    | Folhetos                                                       |                                                                                                    |
| 8      | referências e enviar pesquisas por email.                                                                                                    |                                                                |                                                                                                    |
|        | Mais informações acesse http://prg.ufpel.edu.br/sisbi/ ou o blog do SIS                                                                                                    |                                                                |                                                                                                    |
|        | DÉBITOS nas bibliotecas deverão ser pagos, a partir de 6 de maio de 2013, apenas                                                                                                    |                                                                | ~                                                                                                    |
|        | BANCO DO BRASIL                                                                                                    | Dissertações                                                   |                                                                                                    |
|        | Agência 1606<br>Conta 170500-8                                                                                                    |                                                                |                                                                                                    |
| Rev a  | Identificador 1: 1.540.471.526.428.848-9<br>Identificador 2: seu CPF                                                                                                    |                                                                |                                                                                                    |
| 1      |                                                                                                    |                                                                |                                                                                                    |
|        | Verifique o total de seus débitos em qualquer bibliote<br>Apresente na biblioteca o canhoto do depósito efetuado para regularizar sua situação. Não serão                                                                                                    | <mark>ca.</mark><br>o aceitos canhotos de depósitos em envelop | De.                                                                                                    |
|        |                                                                                                    |                                                                | v                                                                                                    |
|        |                                                                                                    |                                                                |                                                                                                    |
|        |                                                                                                    |                                                                | 02/03/2013                                                                                                    |

#### Passo 3: Exemplo de pesquisa por título

| Manual para norm                                                                                                    | alização de publicaçõe                                                                                                    | es técnico-científicas                                                                                                    | Pesquisar                                                                                                    |                                                         |
|----------------------------------------------------------------------------------------------------|----------------------------------------------------------------------------------------------------|----------------------------------------------------------------------------------------------------|----------------------------------------------------------------------------------------------------|---------------------------------------------------------|
| Abrir mais oppões de con     Palavra   O Índice Buscar por: Título V Registros por página: 20 V                                                | nsulta<br>Ordenação: Título<br>Ano de publicação:                                                                                                    |                                                                                                    | Unidade de Informação: 2 selecionados<br>Tipo de Obra: Todas                                                                                                    |                                                         |
| Termo Pesquisado<br>"Manual para normalização de pu<br>Refinar sua busca                                                                       | blicações técnico-científicas<br>Resultados "3" Cesta                                                                                                    | Autores Assuntos                                                                                                    |                                                                                                    | Clicar no título<br>desejado para ab<br>detalhes da obr |
| Unidade de Informação<br>Biblioteca de Ciências Sociais<br>(2)<br>Biblioteca de Medicina (1)<br>Biblioteca do Campus Porto (1)<br>Tipo de Obra | 1<br>normalização<br>companya de la companya de la companya de | MANUAL para normalização de publicações<br>Número de Chamada: <b>001.42 M29</b> 4<br>Exemplares   Referência   Marc   Re                                    | s técnico - científicas. 4. ed. rev. ampl. Belo Horizonte: Ed. UFMG, 1999<br>4 4.ed. (BCS)                                                                                | . 213 p. (Aprender) ISBN 8570411537                     |
| Data de publicação<br>2011(1)<br>1999(1)<br>1991(1)                                                                                            |                                                                                                    | Manual para normalização de publicaço<br>FRANÇA, Junia Lessa et al. Manual para m<br>Número de Chamada: 001.42 M294<br>Exemplares   Referência   Marc   Ref | cões técnico-científicas - 4. ed. rev. ampl. / 1999 - ( Livros )<br>normalização de publicações técnico-científicas. 4. ed. rev. ampl. Be<br>4 4.ed. (BM) (BCS)<br>eserva | lo Horizonte: UFMG, 1999. 213 p.                        |
| Somente com<br>Capa(3)<br>Disponível p/ emprést.(9)                                                                                            |                                                                                                    | Manual para normalização de publicaç<br>FRANÇA, Júnia Lessa; VASCONCELLOS,<br>2011. 258 p. ISBN 9788570415608                                               | <u>ções técnico-científicas - 8. ed. / 2011 - ( Livros )</u><br>Ana Cristina de. Manual para normalização de publicações técnico-(                                        | científicas. 8. ed. Belo Horizonte: UFMG,               |

## Passo 4 – Detalhamento da obra selecionada

| Q Manual para nor                                  | Dados do acervo - L                              | .ivros ma                                                                                                    | terial na estante.                 |
|----------------------------------------------------|--------------------------------------------------|----------------------------------------------------------------------------------------------------|------------------------------------|
| 🕂 🕂 Abrir mais opções de se                        | Número de Chamada                                | 001.42 F814m 8.ed. Biblioteca do Campus Porto                                                                                                    |                                    |
| 🖲 Palavra   🔿 Índic                                | Autor Principal                                  | França, Júnia Lessa                                                                                                    | ×                                  |
| Buscar por: Título 🔽                               | Entradas Secundárias/Autor                       | Vasconcellos, Ana Cristina de                                                                                                    | V                                  |
| Registros por página: 20                           | Título Principal                                 | Manual para normalização de publicações técnico-científicas / Júnia Lessa França, Ana Cristina de<br>Vasconcellos, colaboração: Maria Helena de Andrade Magalhães e Stella Maris Borges |                                    |
|                                                    | Edição                                           | 8. ed. rev.                                                                                                    |                                    |
| no Pesquisado                                      | Publicação                                       | Belo Horizonte : UFMG, 2011.                                                                                                    | Adicionar à Ces                    |
| ual para normalização de pu                        | Descrição Física                                 | 258 p. : il. ; 24 cm                                                                                                    | Todos Esta P                       |
|                                                    | Notas                                            | Inclui referências                                                                                                    |                                    |
| nar sua busca                                      | ISBN                                             | ISBN : 9788570415608                                                                                                    | _                                  |
| idade de Informação<br>lioteca de Ciências Sociais | Assuntos                                         | Normalizacăco<br>Documentacăco<br>Metodologia científica                                                                                                    | 213 p. (Aprender) ISBN 85          |
| ioteca de Medicina (1)                             | Endereço Eletrônico                              | Imagem                                                                                                    |                                    |
| o de Obra                                          |                                                  |                                                                                                    |                                    |
| ta de publicação<br>.1(1)<br>19(1)                 |                                                  |                                                                                                    | mpl. Belo Hci zonte: UFMG, 1999. 2 |
| 1(1)                                               | Exem                                             | plares   Balanincia   Marc   Reserva                                                                                                    | N 😰 🕅                              |
| nente com<br>va(3)<br>ponível p/ emprést.(9)       | Veja Também<br>Dados do acervo   Exemplares   Lo | ocalização   <u>Referência</u>   <u>Marc</u>   <u>Reserva</u>                                                                                                    |                                    |
|                                                    | 2011.25                                          | 58 p. ISBN 9788570415608                                                                                                    | cas. 8. ed. Belo Horiz             |

# Detalhamento da obra selecionada – exemplares

| Pesquisa Geral                                          |                          |                                                                                                    | Fechar (X                         |
|---------------------------------------------------------|--------------------------|----------------------------------------------------------------------------------------------------|-----------------------------------|
| A Manual para nor Da                                    | dos do acervo -          | Livros                                                                                                    |                                   |
| Abrir mais opções de tomad Nú                           | mero de Chamada          | 001.42 F814m 8.ed. Biblioteca do Campus Porto                                                                                                    |                                   |
| Palavra   O Índic     Au                                | tor Principal            | França, Júnia Lessa                                                                                                    |                                   |
| Buscar por: Título 🔽 En                                 | tradas Secundárias/Autor | Vasconcellos, Ana Cristina de                                                                                                    |                                   |
| Registros por página: 20                                | ulo Principal            | Manual para normalização de publicações técnico-científicas / Júnia Lessa França, Ana Cristina de<br>Vasconcellos, colaboração: Maria Helena de Andrade Magalhães e Stella Maris Borges |                                   |
| Ed                                                      | ição                     | 8. ed. rev.                                                                                                    |                                   |
| Termo Pesquisado Pu                                     | blicação                 | Belo Horizonte : UFMG, 2011.                                                                                                    | Adicionar à Cesta:                |
| "Manual para normalização de public<br>De               | scrição Física           | 258 p. ; il. ; 24 cm                                                                                                    | Todos Esta Página                 |
| No                                                      | tas                      | Inclui referências                                                                                                    |                                   |
| Refinar sua busca                                       | BN                       | ISBN: 9788570415608                                                                                                    |                                   |
| Unidade de Informação<br>Biblioteca de Ciências Sociais | suntos                   | Normalização<br>Documentação<br>Metodologia científica                                                                                                    | 3 p. (Aprender) ISBN 8570411537   |
| Biblioteca de Medicina (1) En                           | dereço Eletrônico        | Imagem                                                                                                    |                                   |
| Biblioteca do Campus Porto (1)                          |                          |                                                                                                    | <b>21</b> N 15914                 |
| Tipo de Obra                                            |                          |                                                                                                    |                                   |
| Livros(3)                                               |                          |                                                                                                    |                                   |
|                                                         |                          |                                                                                                    | anto UEMO 4000 040 a              |
| Data de publicação<br>2011(1)                           | TA DI N                  |                                                                                                    | to zonie. OPWIG, 1999. 215 p.     |
| 1999(1)                                                 |                          |                                                                                                    |                                   |
| 1991(1)                                                 | Ex                       |                                                                                                    | N 51612                           |
| Somente com                                             | Também                   |                                                                                                    |                                   |
| Capa(3)                                                 |                          | Localização I. Poferência I. Marc I. Pesenva                                                                                                    |                                   |
| Disponivel p/ emprest.(9)                               |                          | <u>Lovalizaçav</u> i <u>Neleterikia i Midit i NESCIVA</u>                                                                                                    | cas. 8. ed. Belo Horizonte: UFMG, |
|                                                         |                          | 258 p. ISBN 9788570415608                                                                                                    |                                   |
|                                                         |                          |                                                                                                    |                                   |

## Exemplares

| http://pergamum.ufpel.edu                                           | u.or/pergamum/biblioteca/index.                                                                                                    | pnp                                 | 5+0                                      | 📹 Universidade Fe     | deral de Pel × 🛛 🈂 ufpe       | el.edu.br   | -50      | 1 Iecione outras Pesquisas M       | 223                                                                                                    |
|---------------------------------------------------------------------|----------------------------------------------------------------------------------------------------|-------------------------------------|------------------------------------------|-----------------------|-------------------------------|-------------|----------|------------------------------------|----------------------------------------------------------------------------------------------------|
| Pesquisa Geral                                                      |                                                                                                    |                                     |                                          |                       |                               |             |          | Fechar (X)                         | ) ^                                                                                                    |
| A Manual para nor n                                                 | Exemplares                                                                                                    |                                     |                                          |                       |                               |             |          |                                    | 124.33                                                                                                    |
| Abrir mais opções de en                                             | Filtrar por: Todas                                                                                                    | ~                                   |                                          |                       |                               |             |          | Quantida                           | ide e                                                                                                    |
| Buscar por: Título                                                  | <ul> <li>» Biblioteca do Carr</li> <li>» Número de Chamada</li> </ul>                                                                                                    | npus Porto<br>:: <b>001.42 F814</b> | m 8.ed.                                  |                       | Tot                           | al de Exemp | lares: 3 | situação do r                      | nateri                                                                                                    |
| Registros por página: 20 🗸                                          | Disponível no Acervo: 3 - E                                                                                                    | mprestado: 0                        |                                          |                       |                               |             |          |                                    | Contraction of the local division of the local division of the loc |
| Tarras Dasavias da                                                  | Vol./Tomo/Parte/Número                                                                                                    | Tipo de<br>empréstimo               | Localização                              | Data de<br>empréstimo | Data de devolução<br>prevista | Exemplar    | Coleção  | , di cicana 2 Castar               |                                                                                                    |
| "Manual para normalização de pu                                     | ex. 1                                                                                                    | Consulta local                      | Disponível no<br>acervo                  |                       |                               | 175606      |          | Todos Esta Página                  |                                                                                                    |
| Refinar sua husca                                                   | ex. 2                                                                                                    | Normal                              | Disponível no<br>acervo                  |                       |                               | 175607      |          |                                    | 12100                                                                                                    |
| Unidade de Informação                                               | ex. 3                                                                                                    | Normal                              | Disponivel no<br>acervo                  |                       |                               | 175608      |          |                                    |                                                                                                    |
| Biblioteca de Ciências Sociais<br>(2)<br>Biblioteca de Medicina (1) |                                                                                                    |                                     | zação de publicações<br>Ida: 001.42 M294 |                       |                               |             |          | ). (Aprender) ISBN 8570411537      |                                                                                                    |
| Biblioteca do Campus Porto (1)                                      |                                                                                                    |                                     |                                          |                       |                               |             |          | <b>2</b> N 15914                   |                                                                                                    |
| Tipo de Obra                                                        |                                                                                                    |                                     |                                          |                       |                               |             |          |                                    |                                                                                                    |
| Livros(3)                                                           |                                                                                                    |                                     |                                          |                       |                               |             |          |                                    | 1000                                                                                                    |
| Data de publicação<br>2011(1)                                       |                                                                                                    |                                     |                                          |                       |                               |             |          | zonte: UFMG, 1999. 213 p.          |                                                                                                    |
| 1999(1)<br>1991(1)                                                  |                                                                                                    |                                     |                                          |                       |                               |             |          | <b>2</b> N 51612                   | 1.2 10 2                                                                                                    |
| Somente com                                                         | Voia Tambón                                                                                                    |                                     |                                          |                       |                               |             |          |                                    |                                                                                                    |
| Capa(3)<br>Disponível p/ emprést.(9)                                | Dados do acervo   Exemplares                                                                                                    | <u>Localização</u>   <u>R</u>       | eferência   <u>Marc</u>                  | Reserva               |                               |             |          |                                    | 12.21                                                                                                    |
|                                                                     | 20                                                                                                    | 11. 258 p. ISBN 978                 | 8570415608                               |                       |                               | pannangoa   |          | .cas. 8. ed. Belo Horizonte: UFMG, |                                                                                                    |
|                                                                     |                                                                                                    |                                     | ida: 001.42 F814                         |                       |                               |             |          |                                    | -                                                                                                    |
|                                                                     | And the other is the set of the set of the s | Exemplanes   Poto                   | Aner Da                                  | conva                 |                               | -           | -        |                                    |                                                                                                    |

## Detalhamento da obra selecionada – referência

| i esquisa Gerai                                         |                                    |                                                                                                    | Fecha                             |
|---------------------------------------------------------|------------------------------------|----------------------------------------------------------------------------------------------------|-----------------------------------|
| A Manual para nor                                       | Dados do acervo - L                | ivros                                                                                                    |                                   |
| 📕 🕂 Abrir mais opções de                                | Número de Chamada                  | 001.42 F814m 8.ed. Biblioteca do Campus Porto                                                                                                    |                                   |
| ● Palavra   ○ Índic                                     | Autor Principal                    | França, Júnia Lessa                                                                                                    | ✓                                 |
| Buscar por: Título 🗸                                    | Entradas Secundárias/Autor         | Vasconcellos, Ana Cristina de                                                                                                    |                                   |
| Registros por página: 20                                | Título Principal                   | Manual para normalização de publicações técnico-científicas / Júnia Lessa França, Ana Cristina de<br>Vasconcellos, colaboração: Maria Helena de Andrade Magalhães e Stella Maris Borges |                                   |
|                                                         | Edição                             | 8. ed. rev.                                                                                                    | _                                 |
| Termo Pesquisado                                        | Publicação                         | Belo Horizonte : UFMG, 2011.                                                                                                    | Adicionar à Cesta:                |
| "Manual para normalização de                            | Descrição Física                   | 258 p. : il. ; 24 cm                                                                                                    | Todos   Esta Página               |
|                                                         | Notas                              | Inclui referências                                                                                                    |                                   |
| Refinar sua busca                                       | ISBN                               | ISBN : 9788570415608                                                                                                    |                                   |
| Unidade de Informação<br>Biblioteca de Ciências Sociais | Assuntos                           | Normalização<br>Documentação<br>Metodologia científica                                                                                                    | 213 p. (Aprender) ISBN 8570411537 |
| Biblioteca de Medicina (1)                              | Endereço Eletrônico                | Imagem                                                                                                    |                                   |
| Tipo de Obra<br>Livros(3)                               |                                    |                                                                                                    | <b>2 M</b> 15914                  |
| Data de publicação<br>2011(1)<br>1999(1)                |                                    | , Junia Lessi I dal Manual para normalização de publicações têcnico-científicas. 4. ed. rev. ampl. Be<br>ro de Chamia a: 001.42 M294 4.ed. (BM) (BCS)                                   | elo Horzonte: UFMG, 1999. 213 p.  |
| 1991(1)                                                 | Exem                               | dares I Balan cia I Base I Beserva                                                                                                    | <b>2</b> M 51612                  |
| Somente com<br><sub>Capa</sub> (3)                      | Veja Também                        |                                                                                                    |                                   |
| Disponível p/ emprést.(9)                               | Dados do acervo   Exemplares   Loo | zalização Referência Marc   Reserva                                                                                                    | cas 0 od Dolo Horizanio IIEM      |
|                                                         | 2011. 25<br>Núme                   | 8 p. ISBN 9788570415608<br>ro de Chamada: <b>001.42 F814m 8.ed. (BCP)</b>                                                                                                    |                                   |
|                                                         |                                    |                                                                                                    |                                   |

#### Referência

| Manual para nor   Para a   Para a   P                                                                                                    | Pesquisa Geral                                   |                         |                                                                                                    | Selecione outras Pesquisas M    |
|----------------------------------------------------------------------------------------------------|--------------------------------------------------|-------------------------|----------------------------------------------------------------------------------------------------|---------------------------------|
| Image: Antreme region   Image: Antreme region   Regions cor plana   Antreme Regunation   Paranadi para normalização de publicações técnico-científicas - 8. ed. / 2011   Image: Antreme Regunation   Paranadi para normalização de publicações técnico-científicas - 8. ed. / 2011   Image: Antreme Regunation   Paranadi para normalização de publicações técnico-científicas - 8. ed. / 2011   Image: Antreme Regunation   Paranadi para normalização de publicações técnico-científicas - 8. ed. / 2011   Image: Antreme Regunation   Paranadi para normalização de publicações técnico-científicas - 8. ed. / 2011   Image: Antreme Regunation   Paranadi para normalização de publicações técnico-científicas - 8. ed. / 2011   Image: Antreme Regunation   Paranadi para normalização de publicações técnico-científicas - 8. ed. / 2011   Image: Antreme Regunation   Paranadi para normalização de publicações técnico-científicas - 8. ed. / 2011   Image: Antreme Regunation   Paranadi para normalização de publicações técnico-científicas - 8. ed. / 2011   Image: Antreme Regunation   Image: Antreme Regunation   Paranadi para normalização de publicações tecnico-científicas - 8. ed. / 2011   Image: Antreme Regunation   Paranadi para normalização de publicações tecnico-científicas - 8. ed. / 2011   Image: Antreme Regunation   Image: Antreme Regunation   Image: Antreme Regunation   Image: Antreme Regunation   Image: Antreme Regunation   Image: Antreme Regunation   Image: Antreme                                                                                                    | Manual para nor                                  | Referência              |                                                                                                    |                                 |
|                                                                                                    | Abrir mais opgões de                             | » Manual para r         | normalização de publicações técnico-científicas - 8. ed. / 2011                                                  |                                 |
| Balacter por Jáginz 20       Person Porsaguinzado         Manual pora normalização de       Adicionar à Cesta:         Unidade de Linformação       Terms Porsaguinzado         Babetera do Canguas Porto (1)       Babetera do Canguas Porto (1)         Bibetera do Canguas Porto (1)       Person (1)         Bibetera do Canguas Porto (1)       Person (1)         Bibet                                                                                                    | Palavra   U Indic                                | FRANCA, Júnia Lessa: VA | SCONCELLOS. Ana Cristina de. Manual para normalização de publicações técnico-científicas. 8. ed. Belo Horizonte: |                                 |
| Termo Pesquisadi   "Menual por normalización   Refinar suo busca   Dindade de Information   Dindade de Chamade 2000   Biblecia de Mediona (2)   Biblecia de Mediona (2)   Biblecia de Chamade 2000   Dindade de Chamade 2001   Dindade de Chamade 2001   Dindade de Information   Dindade de Chamade 2001   Dindade de Chamade 2001                                                                                                    | Registros por página: 20                         | UFMG, 2011, 258 p. ISB  | N 9788570415608                                                                                                  |                                 |
| Termo Pequitado   "Adicionar a Cesta:   Tinidade de Informação   Biblioteca de Cáncias Sociar:   (2)   Biblioteca de Cáncias Sociar:   (3)   Biblioteca de Cáncias Sociar:   (3)   Biblioteca de Cáncias Sociar:   (3)   Biblioteca de Cáncias Sociar:   (3)   Biblioteca de Cáncias Sociar:   (3)   Biblioteca de Cáncias Sociar:   (3)   Biblioteca de Cáncias Sociar:   (3)   Biblioteca de Cáncias Sociar:   (3)   Biblioteca de Cáncias Sociar:   (3)   Biblioteca de Cáncias Sociar:   (3)   Biblioteca de Cáncias Sociar:   (3)   Biblioteca de Cáncias Sociar:   (4)   (4)   (5)   (6)   (7)   (7)   (7)   (7)   (7)   (7)   (7)   (7)   (7)   (7)   (7)   (7)   (7)   (7)   (7)   (7)   (7)   (7)   (7)   (7)   (7)   (7)   (7)   (7)   (7)   (7)   (7)   (7)   (7)   (7)   (7)   (7)   (7)   (7)   (7)   (7)   (7) <td></td> <td></td> <td></td> <td></td>                                                                                                    |                                                  |                         |                                                                                                    |                                 |
| Refinar sua busca       Inidade de Informação<br>Baltacea de Câncea Secare<br>(2)       Inidade de Informação<br>Baltacea de Câncea Secare<br>(2)       Inidade de Informação<br>Baltacea de Câncea Secare<br>(2)       Inidade de Informação<br>Baltacea de Câncea Secare<br>(2)       Inidade de Informação<br>(2)       Inidade de Informação<br>(2)                                                                                                    | Termo Pesquisado<br>"Manual para normaliza To da |                         |                                                                                                    | Adicionar à Cesta:              |
| Refinar sua busca   Unidade de Informação   Biblioteca de Ciêncas. Sociais   (2)   Biblioteca de Medicina (1)   Biblioteca do Campus Porto (3)   Data de publicação   2011()   1991(1) <td></td> <td></td> <td></td> <td></td>                                                                                                    |                                                  |                         |                                                                                                    |                                 |
| Unidade de Laformação<br>Biblioteza de Clándas Spoat.<br>(2)       Aprender) ISBN 8570411537         Biblioteza de Medions (1)       Biblioteza de Clándas Spoat.<br>(2)         Data de publicação<br>2011(1)<br>1991(1)       Deste de publicação<br>2011(1)<br>1991(1)         Somente com<br>Capar(3)<br>Deste de acerco   Exemplares   Localização   Referência   Marx   Reserva       Cas. 8. ed. Belo Horizonte: UFNG<br>101.42 F91441 8.ed. (BCP)                                                                                                    | Refinar sua busca                                |                         |                                                                                                    |                                 |
| Billoteca de Cláncias Socials   (2)   Billoteca do Medicina (1)   Bibloteca do Campus Perto (1)   Tipo de Obra   Luros(3)   Data de publicação   2011()   1991(1)   Veja Também Dato do acervo © Exemplares   Localização   Referência   Marc   Reserva Somente com Copr(3) Disponível p/ emprést.(9) Veja Também Dato do acervo © Exemplares   Localização   Referência   Marc   Reserva Somente com Copr(3) Disponível p/ emprést.(9) Veja Também Dato do acervo © Exemplares   Localização   Referência   Marc   Reserva Somente com Copr(3) Disponível p/ emprést.(9) Veja Também Dato do acervo © Exemplares   Localização   Referência   Marc   Reserva Somente com Copr(3) Disponível p/ emprést.(9) Veja Também Dato do acervo © Exemplares   Localização   Referência   Marc   Reserva Somente com Copr(3) Disponível p/ emprést.(9) Veja Também Dato do acervo © Exemplares   Localização   Referência   Marc   Reserva Somente com Copr(3) Disponível p/ emprést.(9) Veja Também Dato do acervo © Exemplares   Localização   Referência   Marc   Reserva Somente com Copr(3) Disponível p/ emprést.(9) Veja Também Dato do acervo © Exemplares   Localização   Referência   Marc   Reserva Somente com Copr(3) Dato do acervo © Exemplares   Localização   Referência   Marc   Reserva Somente com Copr(4) Dato do acervo © Exemplares   Localização   Referência   Marc   Reserva Somente com   Copr(4) Dato do acervo   Copr(4) Dato do acervo   Copr(4) Dato do acervo   Copr(4) Dato do acervo   Copr(4) Dato do acervo   Copr(4) Dato do acervo   Copr(4) Dato d                                                                                                    | Unidade de Informação                            |                         |                                                                                                    |                                 |
| Biblioteca de Mediona (1)   Biblioteca de Campus Porto (1)   Tipo de Obra   Lurros[3)   Data de publicação   2011(1)   1991(1)     Somente con   Capa(3)   Disponível p/ emprést.(9)     Veja Também   Dados do acervo   Exemplares   Localização   Referência   Marc   Reserva   Capa(3)   Disponível p/ emprést.(9)     2011 258 p. ISBN 9788570415505   Número de Chamada: 001.42 F814m 8.ed. (BCP)                                                                                                    | Biblioteca de Ciências Sociais<br>(2)            |                         |                                                                                                    | ). (Aprender) ISBN 8570411537   |
| Tipo de Obra<br>Uvroși 3)<br>Data de publicação<br>2011 (1)<br>1999 (1)<br>1991 (1)<br>Somente con<br>Capa (3)<br>Disponível p/ emprést. (9)<br>Veja Também<br>Dados do acervo   Exemplares   Localização   Referência   Marc   Reserva<br>2011 258 p. ISBN 9788570415605<br>Número de Chamada: 001.42 F814m 8.ed. (BCP)                                                                                                    | Biblioteca de Medicina (1)                       |                         |                                                                                                    |                                 |
| Tipo de Obra<br>Urros(3)       Data de publicação<br>201(1)<br>1999(1)       zonie: UFMG; 1999, 213 p.         Somente com<br>Capa(3)<br>Disponível p/ emprést.(9)       Veja Também<br>Dados do acervo   Exemplares   Localização   Referência   Marc   Reserva       ass.         2011 258 p. ISBN 9788570415608<br>Número de Chamada: 001.42 F814m 8.ed. (BCP)       cas. 8 ed. Belo Horizonte UFM                                                                                                    | Biblioteca do Campus Porto (1)                   |                         |                                                                                                    | Par N 15914                     |
| Data de publicação       2011(1)         1992(1)       1991(1)         Somente com       Capa(3)         Disponível p/ emprést.(9)       Dados do acervo   Exemplares   Localização   Referência   Marc   Reserva         2011 258 p. ISBN 9788570415608         Número de Chamada: 001.42 F814m 8.ed. (BCP)                                                                                                    | Tipo de Obra                                     |                         |                                                                                                    |                                 |
| Data de publicação<br>2011(1)<br>1999(1)<br>1991(1)       conte. UFMG: 1999. 213 p.         Somente com<br>Cape(3)<br>Disponível p/ amprést.(9)       Veja Também<br>Dados do acervo   Exemplares   Localização   Referência   Marc   Reserva         2011 258 p. ISBN 9788570415608<br>Número de Chamada: 001.42 F814m 8.ed. (BCP)       conte. UFMG: 1999. 213 p.                                                                                                    | Livros(3)                                        |                         |                                                                                                    |                                 |
| 2011(1)<br>1999(1)<br>1991(3)<br>Somenie com<br>Capa(3)<br>Disponivel p/ emprésti(9)<br>Veja Também<br>Dados do acervo   Exemplares   Localização   Referência   Marc   Reserva<br>2011 258 p. ISBN 9788570415608<br>Número de Chamada: 001.42 F814m 8.ed. (BCP)                                                                                                    | Data de publicação                               |                         |                                                                                                    | zonte: UFMG; 1999; 213 p        |
| 1991(1) Somente com Capa(3) Disponível p/ amprést.(9) Disponível p/ amprést.(9) 2011 258 p. ISBN 9788570415608 Número de Chamada: 001.42 F814m 8.ed. (BCP)                                                                                                    | 2011(1)<br>1999(1)                               |                         |                                                                                                    |                                 |
| Somente com<br>Capa(3)<br>Disponivel p/ emprést.(9) Veja Também Dados do acervo   Exemplares   Localização   Referência   Marc   Reserva cas. 8 ed. Belo Horizonte UEN cas. 8 ed. Belo Horizonte UEN Case do acervo   Exemplares   Localização   Referência   Marc   Reserva cas. 8 ed. Belo Horizonte UEN Case do acervo   Exemplares   Localização   Referência   Marc   Reserva cas. 8 ed. Belo Horizonte UEN Case do acervo   Case do acervo   Exemplares   Localização   Referência   Marc   Reserva cas. 8 ed. Belo Horizonte UEN Case do acervo   Case do acervo   Case do acervo | 1991(1)                                          |                         |                                                                                                    | <b>21</b> M 31612               |
| Cape(3) Disponível p/ amprést.(9) Dados do acervo   Exemplares   Localização   Referência   Marc   Reserva 2011 258 p. ISBN 9788570415608 Número de Chamada: 001.42 F814m 8.ed. (BCP)                                                                                                    | Somente com                                      | Veia Tamhém             |                                                                                                    | wines                           |
| 2011 258 p. ISBN 9788570415608<br>Número de Chamada: 001.42 F814m 8.ed. (BCP)                                                                                                    | Capa(3)<br>Disponível p/ emprést.(9)             | Dados do acervo   Exemp | ares Localização Referência Marc Reserva                                                                         |                                 |
| Número de Chamada: 001.42 F814m 8.ed. (BCP)                                                                                                    |                                                  |                         | 2011 258 p. ISBN 9788570415508                                                                                   | cas. 8 ed. Belo Horizonte: UFMG |
|                                                                                                    |                                                  |                         | Número de Chamada: 001.42 F814m 8.ed. (BCP)                                                                      |                                 |
|                                                                                                    |                                                  |                         | Constant Contractor ( March ) Dennis                                                                             |                                 |

## Reserva de materiais

#### Como fazer reserva:

 LEMBRETE: Só é permitida a reserva para materiais que estão emprestados.

• Pesquisar a obra desejada e ver os detalhes, conforme exemplo a seguir.

#### Reserva

| - nup://pergamum.urper.ec                                                                         | <b>iu.o</b> i/pergamum/biblioteca/index.p                             | np                              | Universida                                | ae Federal de Pel × 🛛 😂 ufp   | ei.edu.br       | W 전 문<br>Selecione outras Pesquisas M |
|---------------------------------------------------------------------------------------------------|-----------------------------------------------------------------------|---------------------------------|-------------------------------------------|-------------------------------|-----------------|---------------------------------------|
| Pesquisa Gerai                                                                                    |                                                                       |                                 |                                           |                               |                 | Fechar (X)                            |
| Q martin fierro                                                                                   | Exemplares                                                            |                                 |                                           |                               |                 |                                       |
| Abrir mais opções de                                                                              | Filtrar por: Todas                                                    | ~                               |                                           |                               |                 |                                       |
| Palavra   U Indio  Buscar por: Título                                                             | <ul> <li>» Biblioteca do Cam</li> <li>» Número de Chamada:</li> </ul> | pus Porto<br>863 H557m          |                                           | To                            | tal de Exemplar | lares: 1                              |
| Registros por página: 20                                                                          | Disponível no Acervo: 0 - En                                          | nprestado: 1                    |                                           |                               |                 |                                       |
| Tormo Posquiezdo                                                                                  | Vol./Tomo/Parte/Número                                                | Tipo de<br>empréstimo Localiz   | zação Data de<br>empréstimo               | Data de devolução<br>prevista | Exemplar C      | Coleçã                                |
| "martin fierro"                                                                                   | ex. 1                                                                 | Emprestado Empres               | stado 02/05/2013<br>19:10:00              | 09/05/2013 00:00:00           | 94266           | Após verificar que                    |
| Refinar sua busca                                                                                 |                                                                       | utores Assuntos                 |                                           |                               |                 | material está empresta                |
| Unidade de Informação<br>Biblioteca de Ciências Sociais<br>(1)<br>Biblioteca do Compute Docto (1) |                                                                       |                                 |                                           |                               |                 | Ir em Reserva                         |
| Tipo de Obra<br>Livros(2)                                                                         |                                                                       |                                 |                                           |                               |                 | Par w 65838                           |
| Data de publicação<br>1972(1)<br>1943(1)                                                          |                                                                       |                                 | Aires: Losada, 1943. 421 p.<br>Led. (BCS) |                               |                 |                                       |
| Somente com<br>Disponível p/ emprést.(1)                                                          | Exemplares 1 1999                                                     | nde   Marc   Reserva            |                                           |                               |                 |                                       |
|                                                                                                   | Dados do acervo   Exemplares                                          | Localização   <u>Referência</u> | Marc Reserva                              |                               |                 |                                       |
| Meu<br>Pergamum                                                                                   |                                                                       |                                 |                                           |                               |                 |                                       |
|                                                                                                   | Be Artigos de Periódicas                                              |                                 |                                           |                               |                 |                                       |

#### Solicita dados para a reserva:

| ¢   | Abir mais opples de     Palavra   O indie               | du.br/pergamum/biblioteca/inde | ex.php                                                               | a Universidade Federal de Pel × | Digitar o código de<br>usuário que aparece<br>impresso nos recibos<br>da biblioteca. |
|-----|---------------------------------------------------------|--------------------------------|----------------------------------------------------------------------|---------------------------------|--------------------------------------------------------------------------------------|
| i.  | Buscar por: Título 🗸                                    | » Para reservar, p             | reencha os campos abaixo:                                            |                                 |                                                                                      |
|     | Registros por página: 20                                | Volume:                        | Matrícula:                                                           |                                 |                                                                                      |
|     | Termo Pesquisado                                        | Unico                          | Senha:                                                               |                                 | Prestar atenção na                                                                   |
| Mes | "martin fierro"                                         | Tomo:                          | Unidade de Informação:                                               | Biblioteca do Campus Porto 🗸    | biblioteca que está sendo                                                            |
|     | Refinar sua busca                                       | Unico                          | Parte:                                                               | Unico                           | feita a reserva, pois                                                                |
|     | Unidade de Informação<br>Biblioteca de Ciências Sociais |                                | Material:                                                            | Principal 🗸                     | reserva estará disponível                                                            |
| A±  | (1)<br>Biblioteca do Campus Porto (1)                   |                                | Localização:                                                         | Disponível no acervo 🗸          |                                                                                      |
|     | Tipo de Obra<br>Livros(2)<br>Data de publicação         |                                | skghAd                                                               | Código impresso:                | S838                                                                                 |
|     | 1972(1)<br>1943(1)                                      |                                | Confirma                                                             |                                 | 21 N <sup>1</sup> B1465                                                              |
|     | Somente com<br>Disponível p/ emprést.(1)                | Veja Também                    | _                                                                    | _                               |                                                                                      |
| 9   | Meu<br>🏽 Pergamum                                       | Dados do acervo Exemplares     | s   <u>Localizaçao</u>   <u>Referência</u>   <u>Marc</u>   <u>Re</u> | <u>ierva</u>                    | Торо Ч                                                                               |
| 2   |                                                         | <b>O</b> & <b>S</b>            |                                                                      |                                 | ▲ 🏴 🛱 📶 🌓 21:39<br>02/05/2013                                                        |

#### Acessando Meu Pergamum.

Possui 3 opções de

acesso.

| Æ            | 🗇 🖆 http://pergamum.ufpel.edu.br/pergamum/biblioteca/index.php?resolution2=1024_1&tipo_ 🔎 🗸 🖉 ufpel.edu.br                                                                                              |
|--------------|----------------------------------------------------------------------------------------------------|
| 1            | Meu Pergamum   Sugestões para aquisicão   Ajuda                                                                                                    |
| - Hard       | Togin                                                                                                    |
|              | Pesquisa Geral                                                                                                    |
|              | Pesquisar Limpar                                                                                                    |
|              | ↓ + Abrir mais opções de consulta                                                                                                    |
| $\cap$       |                                                                                                    |
| U            | BEM VINDOS AO PERGAMUM!                                                                                                    |
| <b>^</b>     | Novo sistema de gerenciamento do acervo das bibliotecas da Universidade Federal de Pelotas (SISBI/UFPel). Através dele você poderá:<br>- consultar o catálogo on line;                                  |
| A±           | - reservar materiais;<br>- fazer login para renovar materiais, consultar pendências, débitos, histórico de empréstimos e de pesquisas, salvar pesquisas, exportar                                       |
|              | reterências e enviar pesquisas por email.<br>Mais informações acesse http://prg.ufpel.edu.br/sisbi/.ou.o.blog.do.STSBT.wp.ufpel.edu.br/sisbi                                                            |
|              |                                                                                                    |
|              | DÉBITOS nas bibliotecas deverão ser pagos, a partir de 6 de maio de 2013, apenas através de depósito identificado:                                                                                      |
| 1.54         | BANCO DO BRASIL<br>Agência 1606<br>Conta 1 20500-8                                                                                                    |
| 1.<br>+12    | Identificador 1: 1.540.471.526.428.848-9<br>Identificador 2: seu CPF                                                                                                    |
|              |                                                                                                    |
| and a second | Verifique o total de seus débitos em qualquer biblioteca.<br>Apresente na biblioteca o canhoto do depósito efetuado para regularizar sua situação. Não serão aceitos canhotos de depósitos em envelope. |
|              |                                                                                                    |
|              | Pergamum V CAP                                                                                                    |
| 0            | )<br>                                                                                                    |
|              |                                                                                                    |
| Interior     |                                                                                                    |
|              |                                                                                                    |

#### Meu Pergamum.

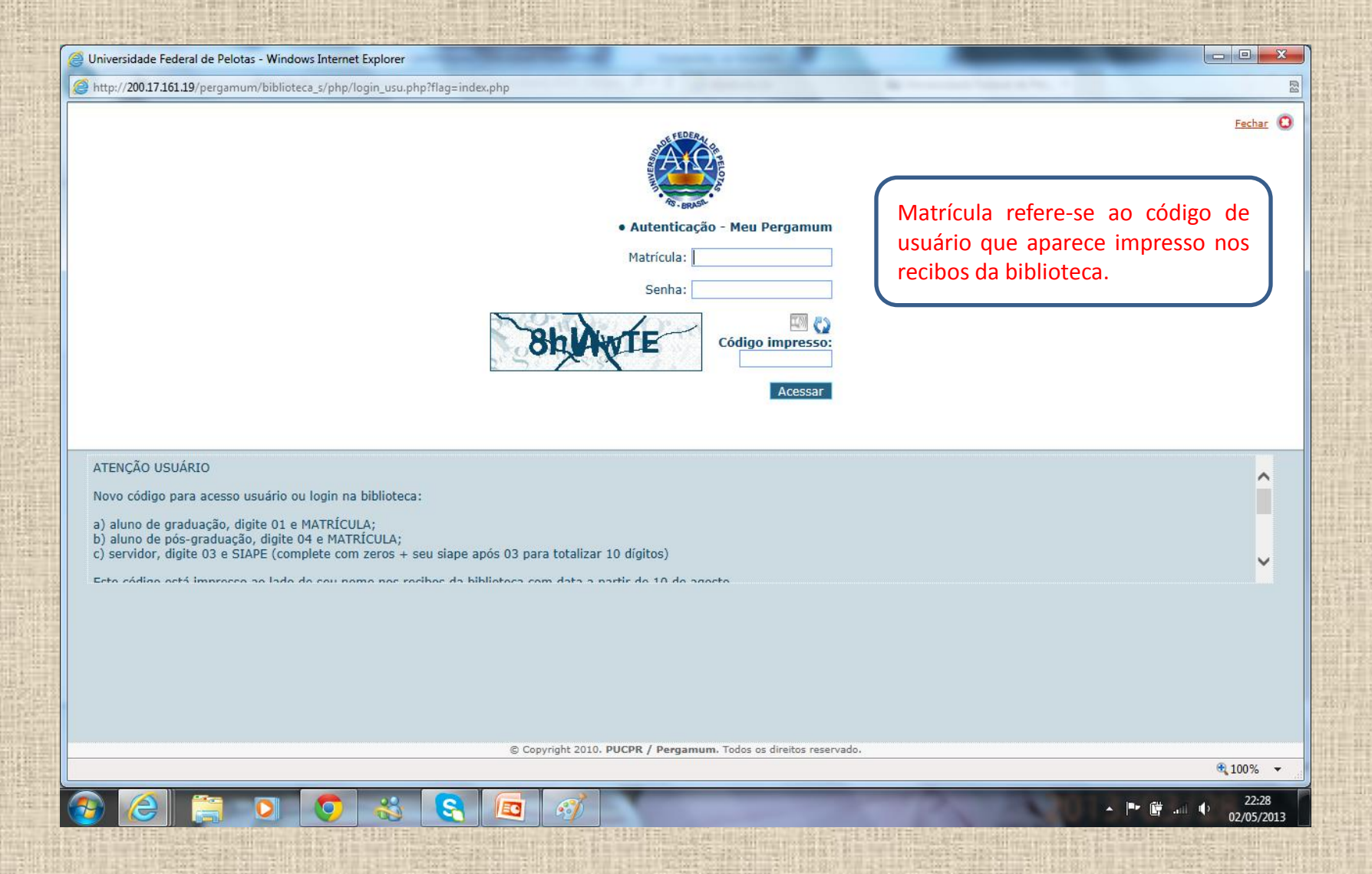

#### Meu Pergamum

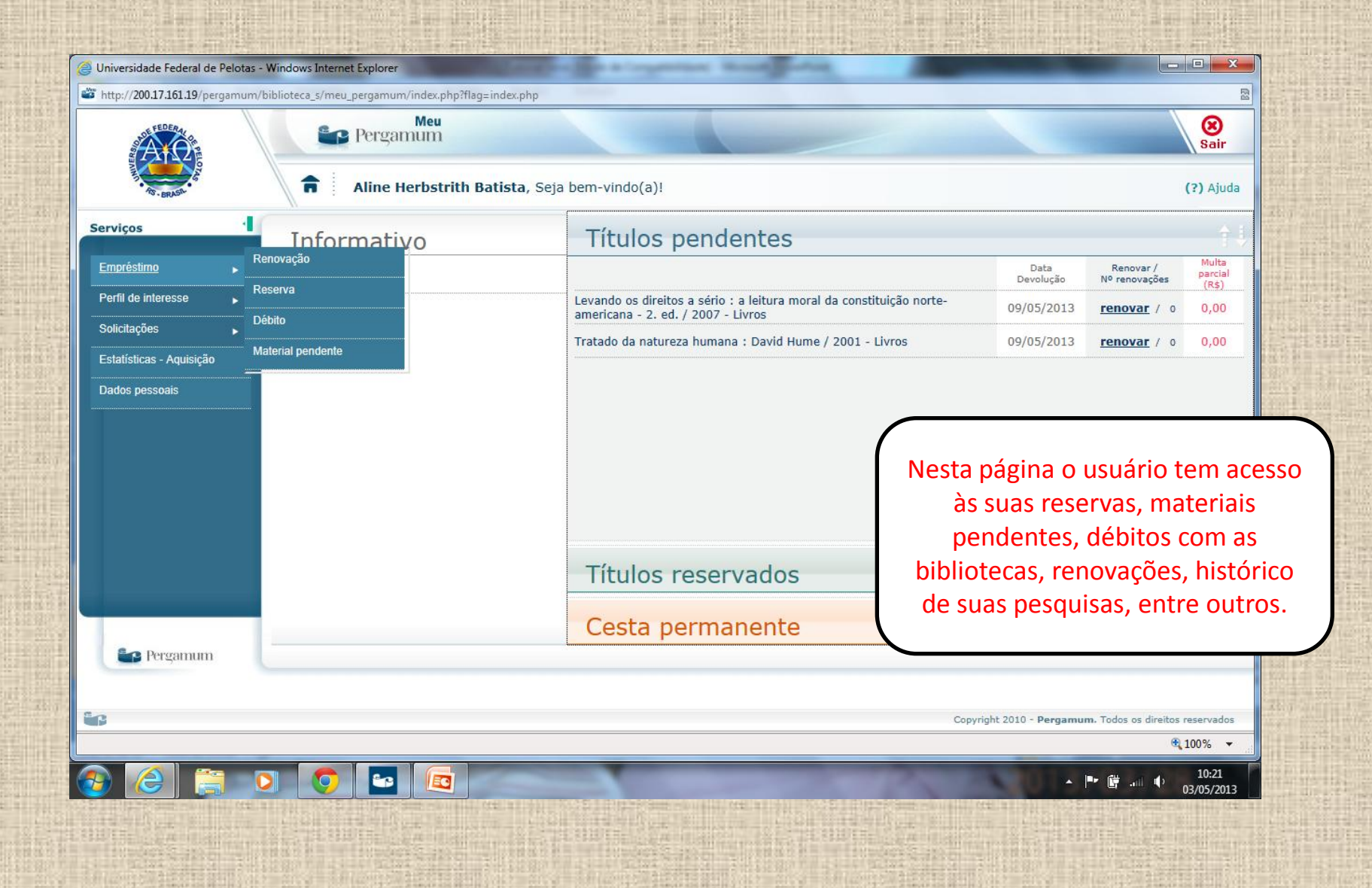

## Renovação de materiais

#### Renovação

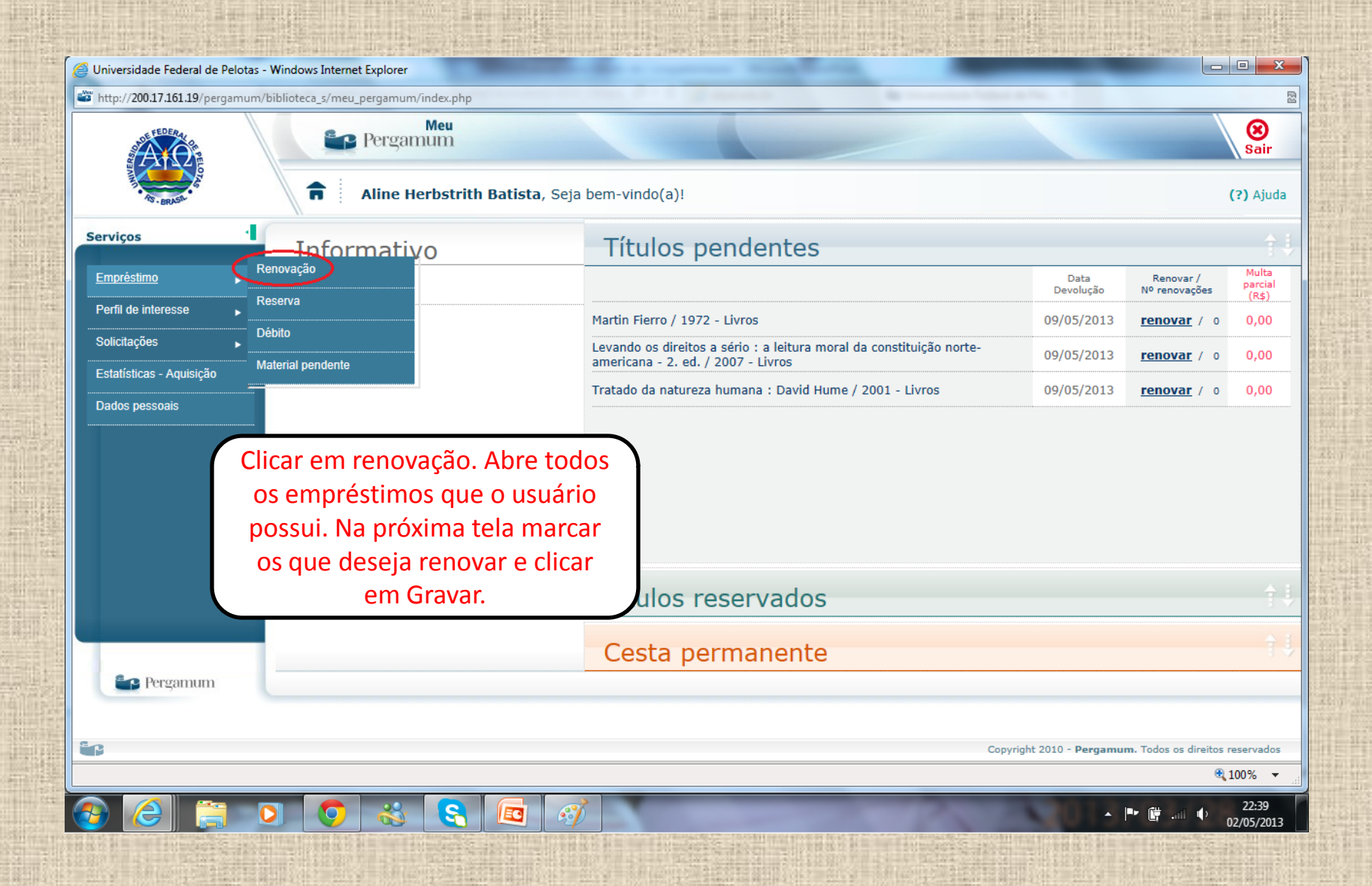

#### Renovação

|                         | m/biblioteca_s/meu_pergamum/emp_ren | iovacao.php                                                                                              | R                                                                    |
|-------------------------|-------------------------------------|----------------------------------------------------------------------------------------------------|----------------------------------------------------------------------|
| A DERA                  | Pergamum                            |                                                                                                    | Sair                                                                 |
| AS - BRASH-             | Aline Herbstri                      | ith Batista, Seja bem-vindo(a)!                                                                          | (?) Ajuda                                                            |
| rviços                  | Renovação                           |                                                                                                    |                                                                      |
| mpréstimo 🕨             | Exemplar                            | Descrição                                                                                                | Devolver até                                                         |
| erfil de interesse 🛛 🕨  | 94266                               | Martin Fierro / 1972 - (Livros)                                                                          | 09/05/2013                                                           |
| licitações 🕨            | - 139061                            | Levando os direitos a sério : a leitura moral da constituição norte-americana - 2. ed. / 2007 - (Livros) | 09/05/2013                                                           |
| statističas - Aquisição | 81196                               | Tratado da natureza humana : David Hume / 2001 - (Livros)                                                | 09/05/2013                                                           |
|                         |                                     |                                                                                                    |                                                                      |
|                         |                                     | OB<br>Podem ser feitas 3                                                                                 | S:<br>renovações p                                                   |
| Pergamum                |                                     | OB<br>Podem ser feitas 3<br>Internet, na 4ª renova<br>realizá-la no balcão<br>biblioteca, com o m        | S:<br>renovações p<br>ação o usuári<br>de empréstin<br>naterial em m |

# Caso em que a renovação não foi possível:

| Universidade Federal de                                                                                                    | Pelotas - Wind                                  | Sows Internet Explo   | er<br>um James sesuitadas abadeiros- Million 9794650 EDV/MS704-6765. (EM2704 uk/CE-Arch/CV+4/CE-arch/ub/276 |                                                        |
|----------------------------------------------------------------------------------------------------|-------------------------------------------------|-----------------------|----------------------------------------------------------------------------------------------------|--------------------------------------------------------|
| Â                                                                                                    | gamum entite                                    | Pers                  | Meu<br>amum                                                                                                 | Sair                                                   |
|                                                                                                    | 1                                               | Aline                 | Herbstrith Batista, Seja bem-vindo(a)!                                                                      | (?) Ajud                                               |
| Serviços                                                                                                    | 4                                               | Renovaç               | ão                                                                                                    |                                                        |
| Empréstimo                                                                                                    | ь н                                             | atrícula:             |                                                                                                    |                                                        |
| Perfil de interesse                                                                                                    |                                                 | suário: /             | ine Herbstrith Batista                                                                                      |                                                        |
| Solicitações                                                                                                    | E                                               | mail: .               | and to the Maria                                                                                            |                                                        |
|                                                                                                    | D                                               | ata: 0                | 2/5/2013                                                                                                    |                                                        |
| Estabsticas - Aquisição                                                                                                    |                                                 | Tite                  | lo(s) NÃO renovado(s):                                                                                      |                                                        |
| Dados pessoais                                                                                                    |                                                 | ódigo                 | Título                                                                                                    | Motivo                                                 |
|                                                                                                    | 9                                               | 4266                  | Martin Fierro                                                                                               | 1Renovação Cancelada. Exemplar já está renovado.       |
|                                                                                                    | 1                                               | 39061                 | Levando os direitos a sério                                                                                 | 1Renovação Cancelada. Exemplar já está renovado.       |
| Universidade Federal de Pelotas - Windows Internet Explore   Intervidade Federal de Pelotas - Windows Internet Explore   Intervidade Pelotas - Windows Internet Explore   Intervidade   Pergammum   Intervidade   Pergammum Pergammum Pergammum < | 1Renovação Cancelada. Exemplar já está renovado |                       |                                                                                                    |                                                        |
|                                                                                                    |                                                 |                       | Emprimir     Recibo por e-mail     Voltar                                                                   |                                                        |
|                                                                                                    |                                                 |                       |                                                                                                    |                                                        |
|                                                                                                    |                                                 |                       |                                                                                                    |                                                        |
| Pergamum                                                                                                    |                                                 |                       |                                                                                                    |                                                        |
|                                                                                                    |                                                 |                       |                                                                                                    |                                                        |
|                                                                                                    |                                                 |                       |                                                                                                    |                                                        |
|                                                                                                    |                                                 |                       |                                                                                                    | Copyright 2010 - Pergamum. Todos os direitos reservado |
|                                                                                                    |                                                 |                       |                                                                                                    | م 100% -                                               |
| ) (2) 🚞                                                                                                    | 0                                               | 0 *                   |                                                                                                    | 23:14                                                  |
|                                                                                                    |                                                 | ALC: NO. OF THE OWNER |                                                                                                    | 02/05/201                                              |

# Caso em que a renovação foi concluída:

| 🥘 Universidade Federal de             | Pelotas - | Windows Internet   | Explorer                                       | Transition or Strandor                       |                            |                                          |
|---------------------------------------|-----------|--------------------|------------------------------------------------|----------------------------------------------|----------------------------|------------------------------------------|
| ttp://200.17.161.19/pe                | rgamum/   | biblioteca_s/meu_p | ergamum/emp_resultado.php?erros=Ozs%3D&exempla | res=MTM5MDYxQCMxMkAj0Ds4MTE5NkAjMTJAIw%3D%3D |                            | R                                        |
| A A A A A A A A A A A A A A A A A A A |           | ic.                | Pergamum                                       |                                              |                            | Sair                                     |
| AS BRASH                              |           | 1                  | Aline Herbstrith Batista, Seja bem-vind        | b(a)!                                        |                            | (?) Ajuda                                |
| Serviços                              | -         | Renov              | /ação                                          |                                              |                            |                                          |
| Empréstimo                            | •         | Matrícula:         | : ~28/>                                        |                                              |                            |                                          |
| Perfil de interesse                   | ×         | Usuário:           | Aline Herbstrith Batista                       |                                              |                            |                                          |
| Solicitações                          |           | E-mail:            | <ul> <li>unenp.urpei@amail.con+</li> </ul>     |                                              |                            |                                          |
| Fetatísticas - Anuisicão              |           | Data:              | 03/5/2013                                      |                                              |                            |                                          |
|                                       |           | "LIR               |                                                | Título(s) RENOVADO(S) :                      |                            |                                          |
| Dados pessoals                        |           | Código             | Título                                         |                                              | Data de Devolução          | Chave de segurança                       |
|                                       |           | 139061             | Levando os direitos a sério                    |                                              | 10/5/2013                  | 1390615124258252                         |
|                                       |           | 81196              | Tratado da natureza humana                     |                                              | 10/5/2013                  | 8119650663932528                         |
|                                       |           |                    | (=1m                                           | primir Recibo por e-mail Voltar              |                            |                                          |
|                                       |           |                    |                                                |                                              |                            |                                          |
|                                       |           |                    |                                                |                                              |                            |                                          |
|                                       |           |                    |                                                |                                              |                            |                                          |
| Pergamum                              |           |                    |                                                |                                              |                            |                                          |
|                                       |           |                    |                                                |                                              |                            |                                          |
|                                       |           |                    |                                                |                                              |                            |                                          |
|                                       |           |                    |                                                |                                              | Copyright 2010 - Pergamum. | Todos os direitos reservados<br>● 100% – |
|                                       | _         |                    |                                                |                                              |                            |                                          |
|                                       |           |                    |                                                | and the second second                        |                            | 10:22<br>03/05/2013                      |
|                                       | 12.12     |                    |                                                |                                              |                            |                                          |

#### Reservas

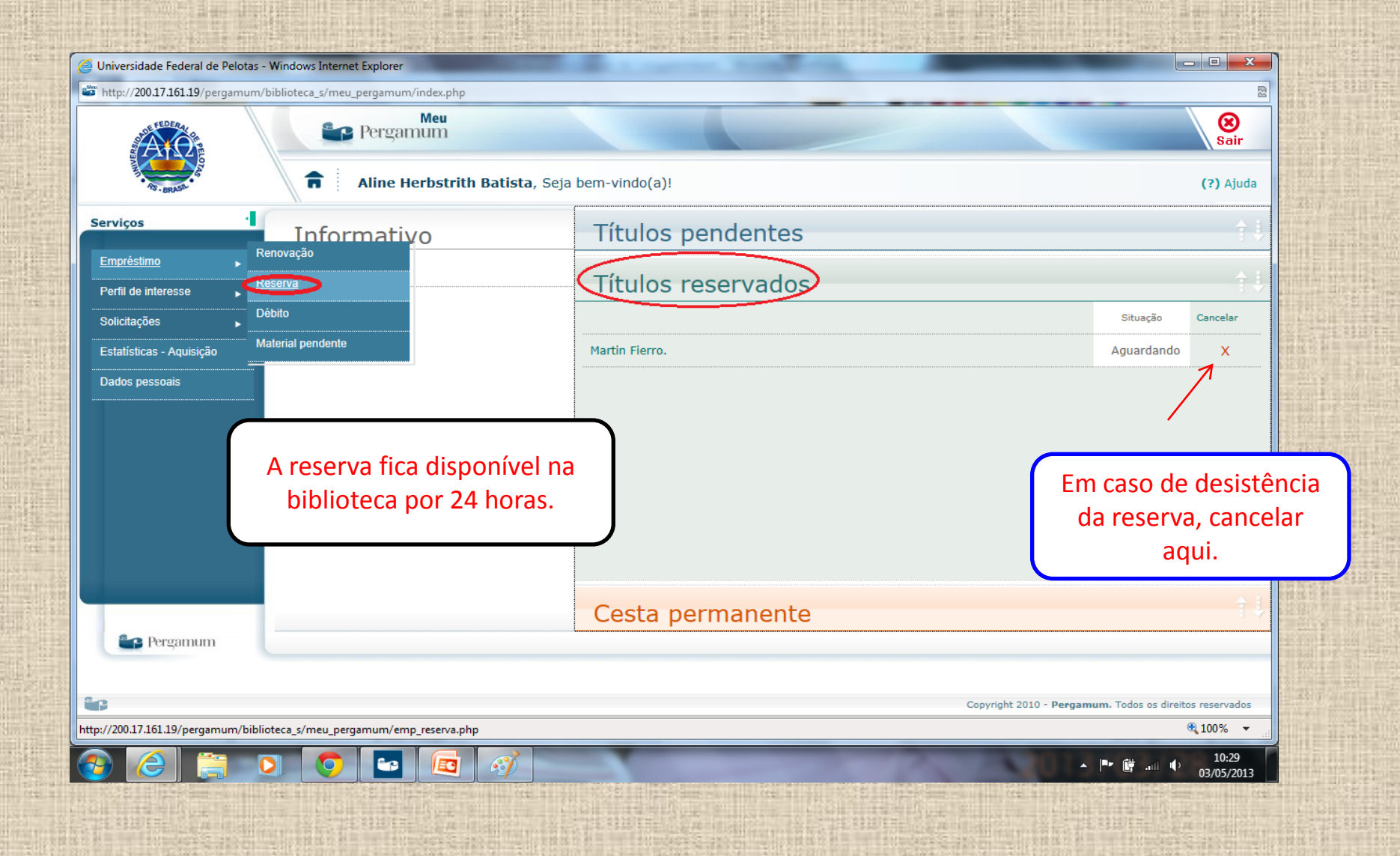

#### Visualização de débitos

| Universidade Federal de Pelotas - Windows Internet Explorer                                                                                                    | The Read Institute Victor Contra        |                                                                                                    |
|----------------------------------------------------------------------------------------------------|-----------------------------------------|----------------------------------------------------------------------------------------------------|
| ttp://200.17.161.19/pergamum/biblioteca_s/meu_pergamum/emp_debito.php                                                                                                    |                                         | 2                                                                                                    |
| Meu<br>Pergamum                                                                                                    |                                         | Sair                                                                                                    |
| Aline Herbstrith Batis                                                                                                    | t <b>a</b> , Seja bem-vindo(a)!         | (?) Ajuda                                                                                                    |
| Serviços Débito                                                                                                    |                                         |                                                                                                    |
| Empréstimo Renovação Data inicial:                                                                                                    | 👔 dd/mm/aaaa 🔹 Data final: 🔯 dd/mm/aaaa | ♦ Mostrar                                                                                                    |
| Perfil de interesse<br>Solicitações                                                                                                    |                                         |                                                                                                    |
| Estatísticas - Aquisição Material pendente                                                                                                    |                                         |                                                                                                    |
| Dados pessoais                                                                                                    |                                         |                                                                                                    |
|                                                                                                    |                                         |                                                                                                    |
|                                                                                                    |                                         |                                                                                                    |
|                                                                                                    |                                         |                                                                                                    |
|                                                                                                    |                                         |                                                                                                    |
|                                                                                                    |                                         |                                                                                                    |
| Pergamum                                                                                                    |                                         |                                                                                                    |
|                                                                                                    |                                         |                                                                                                    |
| 6                                                                                                    |                                         | Copyright 2010 - <b>Pergamum.</b> Todos os direitos reservados                                                                                                    |
| http://200.17.161.19/pergamum/biblioteca_s/meu_pergamum/emp_debito.php                                                                                                    |                                         | €_100% ◄                                                                                                    |
|                                                                                                    |                                         | 10:35<br>03/05/2013                                                                                                    |
| A REAL PROPERTY AND A REAL PROPERTY AND A REAL |                                         | a service descent souther and the service of the service of the se |

Materiais pendentes.

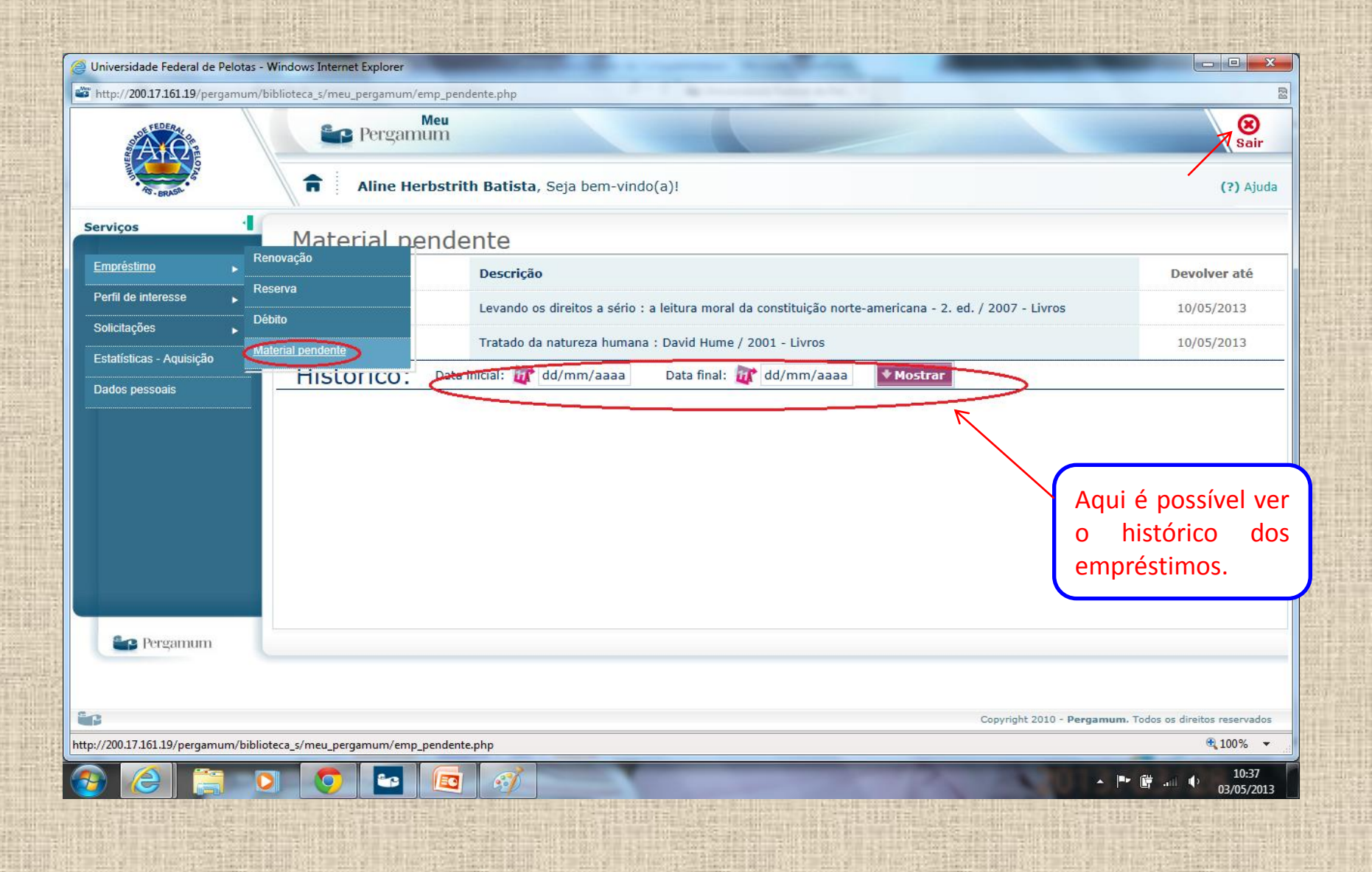

## Como salvar as pesquisas e enviar por e-mail.

### Fazer login.

| (                                                                                                    | 🛞 📽 http://pergamum.ufpel.edu.br/pergamum/biblioteca/index.php 🔎 🗸 🖒 😭 Universidade Federal de Pel X                                                                                                    |  |  |
|----------------------------------------------------------------------------------------------------|----------------------------------------------------------------------------------------------------|--|--|
|                                                                                                    | Meu Pergamum   Sugestões para aquisicão   Aiuda                                                                                                    |  |  |
| ×.                                                                                                    | Pesquisa Geral                                                                                                    |  |  |
|                                                                                                    | Q   Limpar                                                                                                    |  |  |
|                                                                                                    | ++ Abrir mais opções de consulta                                                                                                    |  |  |
| 2                                                                                                    | BEM VINDOS AO PERGAMUM!                                                                                                    |  |  |
| <b>^</b>                                                                                                    | Novo sistema de gerenciamento do acervo das bibliotecas da Universidade Federal de Pelotas (SISBI/UFPel). Através dele você poderá:<br>- consultar o catálogo on line;                                         |  |  |
| A±                                                                                                    | - reservar materiais;<br>- fazer login para renovar materiais, consultar pendências, débitos, histórico de empréstimos e de pesquisas, salvar pesquisas, exportar<br>referências e enviar pesquisas por email. |  |  |
|                                                                                                    | Mais informações acesse http://prg.ufpel.edu.br/sisbi/ ou o blog do SISBI wp.ufpel.edu.br/sisbi                                                                                                    |  |  |
|                                                                                                    | DÉBITOS nas bibliotecas deverão ser pagos, a partir de 6 de maio de 2013, apenas através de depósito identificado:                                                                                             |  |  |
|                                                                                                    | BANCO DO BRASIL<br>Agência 1606<br>Conte 13500 8                                                                                                    |  |  |
|                                                                                                    | Identificador 1: 1.540.471.526.428.848-9<br>Identificador 2: seu CPF                                                                                                    |  |  |
|                                                                                                    | Verifique o total de seus débitos em qualquer biblioteca.<br>Apresente na biblioteca o canhoto do depósito efetuado para regularizar sua situação. Não serão aceitos canhotos de depósitos em envelope.        |  |  |
|                                                                                                    | Pergamum Victor                                                                                                    |  |  |
| Import programment dela dela programment biblicate calinde option       D • C       Import programment dela dela programment biblicate calinde option       D • • • • • • • • • • • • • • • • • • • |                                                                                                    |  |  |
|                                                                                                    |                                                                                                    |  |  |

## Fazer login.

|                                                                                                    |                                                                                                    |                                                                                                    |                                                                                                    |                      | <u>.</u> |
|----------------------------------------------------------------------------------------------------|----------------------------------------------------------------------------------------------------|----------------------------------------------------------------------------------------------------|----------------------------------------------------------------------------------------------------|----------------------|----------|
| the second second second second second second second second second second second second second second second s | the second second | Digitar o código de                                                                                                    | Meu Pergamum   Sugestões para aquisição   Ajuda                                                                                                    |                      | ~        |
|                                                                                                    | Pesquisa Geral<br>Q Digite o termo para a pesquisa                                                                                                    | usuário que aparece<br>impresso nos recibos<br>da biblioteca.                                                                                                    | LOGIN no Pergamum X<br>Matrícula:                                                                                                    |                      |          |
| Arekonstrullingen an                                                                                           | Abrir mais opções de consulta                                                                                                    |                                                                                                    | Ek2tSz<br>Login                                                                                                    |                      |          |
|                                                                                                    | Novo sistema de gerenciamento do acervo das biblioteca:     - co     A±     - fazer login para renovar materiais, consultar pendência     referência                                                                                                    | s da Universidade Federal de Pelotas<br>nsultar o catálogo on line;<br>- reservar materiais;<br>s, débitos, histórico de empréstimos o<br>as e enviar pesquisas por email. | ATENÇÃO USUARIO<br>Novo código para acesso usuário ou login na biblioteca:<br>a) aluno de graduação, digite 01 e MATRÍCULA;<br>b) aluno de pós-graduação, digite 04 e MATRÍCULA;<br>c) servidor, digite 03 e SIAPE (complete com zeros + seu siape<br>após 03 para totalizar 10 dígitos)                                                                                                    |                      |          |
|                                                                                                    | DÉBITOS nas bibliotecas deverão ser pagos, a p<br>Identifica                                                                                                    | partir de 6 de maio de 2013, apenas a<br>BANCO DO BRASIL<br>Agência 1606<br>Conta 170500-8<br>dor 1: 1.540.471.526.428.848-9<br>dentificador 2: cen CPE                    | Les cougo esta impresso ao labo de aconto e la contra la contra de la contra de la |                      |          |
| ALL DOMESTICS IN CONTRACTOR                                                                                    | Verifique o total o<br>Apresente na biblioteca o canhoto do depósito efetuado par                                                                                                    | de seus débitos em qualquer bibliotec<br>a regularizar sua situação. Não serão                                                                                             | 2 - Renove seu empréstimo em tempo hábil de funcionamento da<br>biblioteca, pois a falta de acesso online não é justificativa aceita<br>pelas bibliotecas do SISBI/UFPel. A multa pelo atraso é<br>irrevogável. Materiais em atraso não podem ser renovados via<br>WEB.<br>Dúvidas clique em AJUDA.                                                                                                    | μ                    |          |
|                                                                                                    | Pergamum VICAP<br>Vice Pergamum VICAP<br>Vice Pergamum VICAP                                                                                                    | *                                                                                                    |                                                                                                    | <u>Торо</u><br>10:46 | ~        |

#### Usuário logado

|                                                                                                    |                                                                   |                                                                                          | and Personness                                      |                                                        | 3  |
|----------------------------------------------------------------------------------------------------|-------------------------------------------------------------------|------------------------------------------------------------------------------------------|-----------------------------------------------------|--------------------------------------------------------|----|
| ( <del>&lt;</del>                                                                                                    | Image: http://pergamum.ufpel.edu.br/pergamum/biblioteca/index.php | P → C 🔄 Universidade                                                                     | Federal de Pel ×                                    | û 🕁                                                    | ţ; |
|                                                                                                    |                                                                   |                                                                                          |                                                     | <u>Meu Pergamum   Sugestões para aguisição   Ajuda</u> | ^  |
|                                                                                                    | To BRUSH                                                          |                                                                                          |                                                     | Aline Herbstrith Batista - (X) Logout                  |    |
|                                                                                                    | Pesquisa Geral                                                    |                                                                                          |                                                     | Selecione outras Pesquisas 🔽                           |    |
|                                                                                                    | QI                                                                | Pesquisar                                                                                | Limpar                                              |                                                        |    |
|                                                                                                    | <b>↓</b> ♣ Abrir mais opções de consulta                          |                                                                                          |                                                     |                                                        |    |
| Neu<br>Contraction of the second second |                                                                   | BEM VINDOS AO PERGAMUN                                                                   | 1!                                                  |                                                        |    |
| ٨                                                                                                    | Novo sistema de gerenciamento do acervo da                        | s bibliotecas da Universidade Federa<br>- consultar o catálogo on lin                    | al de Pelotas (SISE<br>e:                           | BI/UFPel). Através dele você poderá:                   |    |
| A±                                                                                                    | - fazer login para renovar materiais, consulta                    | - reservar materiais;<br>r pendências, débitos, histórico de e                           | ~,<br>mpréstimos e de p                             | pesquisas, salvar pesquisas, exportar                  |    |
|                                                                                                    |                                                                   | referências e enviar pesquisas po                                                        | email.                                              |                                                        |    |
| Ĺ                                                                                                    | Mais informações acesse l                                         | http://prg.ufpel.edu.br/sisbi/ ou o l                                                    | olog do SISBI wp.u                                  | ıfpel.edu.br/sisbi                                     |    |
|                                                                                                    | DÉBITOS nas bibliotecas deverão se                                | er pagos, a partir de 6 de maio de 20                                                    | 13, apenas atravé                                   | s de depósito identificado:                            |    |
|                                                                                                    |                                                                   | BANCO DO BRASIL                                                                          |                                                     |                                                        |    |
|                                                                                                    |                                                                   | Conta 170500-8<br>Identificador 1: 1 540 471 526 42                                      | 8 848-0                                             |                                                        |    |
|                                                                                                    |                                                                   | Identificador 2: seu CPF                                                                 | 5.040-5                                             |                                                        |    |
|                                                                                                    | Verifi<br>Apresente na biblioteca o canhoto do depósito e         | <mark>que o total de seus débitos em quak</mark><br>fetuado para regularizar sua situaçã | <mark>juer biblioteca.</mark><br>o. Não serão aceit | os canhotos de depósitos em envelope.                  |    |
|                                                                                                    | May Start                                                         |                                                                                          |                                                     |                                                        |    |
| 2                                                                                                    | Pergamum VICAP                                                    |                                                                                          |                                                     | Торо                                                   | ~  |
| 6                                                                                                    |                                                                   |                                                                                          |                                                     | ▲ 🕨 🛱 .ıı 🕪 10:48<br>03/05/2013                        |    |
| 1121                                                                                                    |                                                                   |                                                                                          |                                                     |                                                        |    |
| 福田市                                                                                                    |                                                                   |                                                                                          |                                                     |                                                        | 大田 |

#### Pesquisa por autor – Usuário logado

| Pesquisa Geral                        | u.br/pergamum/biblioteca/in                           | dex.php P C C GUNiversidade Federal de Pel × E POSSIV<br>todos os cesta.                                         | el adicionar<br>resultados na<br>ou apenas |
|---------------------------------------|-------------------------------------------------------|----------------------------------------------------------------------------------------------------|--------------------------------------------|
| Q pierre levy                         |                                                       | Pesquisar Limpar alguns sel                                                                                      | ecionados.                                 |
| ⊥ → Abrir mais opções de con          | sulta                                                 |                                                                                                    |                                            |
| ● Palavra   ○ Índice                  | Ordenação: Título                                     | VIII Unidade de Informação: Todas                                                                                | ~                                          |
| Buscar por: Autor 🔽                   | Ano de publicação:                                    | Tipo de Obra: Todas                                                                                              |                                            |
| Registros por página: 20 🗸            | ]                                                     |                                                                                                    |                                            |
|                                       |                                                       |                                                                                                    |                                            |
| Termo Pesquisado                      |                                                       |                                                                                                    | Adicionar à Cesta:                         |
| "pierre levy"                         |                                                       |                                                                                                    | Todos Esta Página                          |
|                                       |                                                       |                                                                                                    |                                            |
| Refinar sua busca 🛛 🐇                 | Resultados "7" Cesta                                  | Autores Assuntos                                                                                                 |                                            |
| Unidade de Informação                 | 1. As arvores                                         | <u>Árvores de conhecimentos, As / 1995 - ( Livros )</u>                                                          |                                            |
| Biblioteca de Ciências Sociais<br>(7) | de<br>conbecimentos                                   | LEVY, Pierre. As árvores de conhecimentos. São Paulo: Escuta, 1995. 188 p.                                       |                                            |
| Biblioteca de Medicina (1)            | Parent Lory                                           | Numero de Chamada: 121 L668a (BCS)                                                                               |                                            |
| <b>Tipo de Obra</b><br>Livros(7)      | Michael Austhäry<br>Positiste är Maha Samu<br>Michael | Exemplares   <u>Referência</u>   <u>Marc</u>   <u>Reserva</u>                                                    | 20619                                      |
|                                       | 2. Pierre Lévy                                        | <u>Cibercultura / 1999 - ( Livros )</u>                                                                          |                                            |
| Data de publicação<br>2007(1)         | CIBERCULTURA                                          | LEVY, Pierre. Cibercultura. São Paulo: Editora 34, 1999. 264p. (Colecao Trans)                                   |                                            |
| 2003(2)<br>1999(1)                    | $(\alpha)$                                            | Número de Chamada: 303.4 L668c (BCS)                                                                             |                                            |
| 1998(1)<br>1995(1)<br>+mais           | direction in the second                               | Exemplares   Referência   Marc   Reserva                                                                         | 20 📈 54347                                 |
|                                       | 3. Pierre Lévy                                        | <u>Cibercultura - 2. ed. / 2003 - ( Livros )</u>                                                                 |                                            |
| Capa(7)                               | CIBERCULTURA                                          | LEVY, Pierre 1956. Cibercultura. 2. ed. São Paulo: Editora 34, 2003,2007. 269 p. (Coleção TRANS) ISBN 8573261269 |                                            |
| Disponível p/ emprést.(24)            | $(\alpha)$                                            | Número de Chamada: 303.4 L668c (BCS)                                                                             |                                            |
|                                       |                                                       |                                                                                                    | 10.1                                       |

#### Verificar a cesta.

| + http://pergamum.ufpel.                                                                            | <b>:du.br</b> /pergamum/biblioteca/index.p | .php 🔎 🗸 🕻 Universid                                                                                                    | ade Federal de Pel X                              | ₩ 🕁                                              |
|----------------------------------------------------------------------------------------------------|--------------------------------------------|----------------------------------------------------------------------------------------------------|---------------------------------------------------|--------------------------------------------------|
| Q pierre levy                                                                                       |                                            | Pesquisar                                                                                                    | Limpar                                            |                                                  |
| Abrir mais opções de o                                                                              | onsulta                                    |                                                                                                    | Unidado do Informação: Todas                      |                                                  |
| Buscar por: Autor V<br>Registros por página: 20                                                     | Ano de publicação:                         |                                                                                                    | Tipo de Obra: Todas                               |                                                  |
| Termo Pesquisado<br>"pierre levy"                                                                   |                                            |                                                                                                    |                                                   | Adicionar à Cesta:<br>Todos   <u>Esta Página</u> |
| Refinar sua busca                                                                                   | Resultados "7" Cesta                       | Autores Assuntos                                                                                                    |                                                   |                                                  |
| <b>Unidade de Informação</b><br>Biblioteca de Ciências Sociais<br>(7)<br>Biblioteca de Medicina (1) | 1. As droores de<br>conbectmentos LEV      | rvores de conhecimentos, As / 1995 - ( Livros )<br>VY, Pierre. As árvores de conhecimentos. São Paulo:<br>Número de Chamada: <b>121 L668a (BCS)</b>        | Escuta, 1995. 188 p.                              |                                                  |
| Tipo de Obra<br>Livros(7)                                                                           |                                            | Exemplares   <u>Referência</u>   <u>Marc</u>   <u>Reserva</u>                                                                                              |                                                   | 20619                                            |
| Data de publicação<br>2007(1)<br>2003(2)<br>1999(1)                                                 | 2. Derre Lévy<br>CIBERCIITURA              | <u>ibercultura / 1999 - (Livros)</u><br>XY, Pierre. Cibercultura. São Paulo: Editora 34, 1999. 2<br>Número de Chamada: <b>303.4 L668c (BCS)</b>            | 264p. (Colecao Trans)                             |                                                  |
| 1998(1)<br>1995(1)<br>+mais                                                                         |                                            | <u>Exemplares   Referência   Marc   Reserva</u>                                                                                                    |                                                   | <b>2</b> 📈 54347                                 |
| Somente com<br>Capa(7)<br>Disponível p/ emprést.(24)                                                | 3.  Parine Lévy CIBERCUTURA LEV N          | <u>íbercultura - 2. ed. / 2003 - ( Livros )</u><br>VY, Pierre 1956. Cibercultura. 2. ed. São Paulo: Editora<br>Número de Chamada: <b>303.4 L668c (BCS)</b> | a 34, 2003,2007. 269 p. (Coleção TRANS) ISBN 8573 | 3261269                                          |
|                                                                                                    |                                            | Exemplares   <u>Referência</u>   <u>Marc</u>   <u>Reserva</u>                                                                                              |                                                   | 28700                                            |
|                                                                                                    |                                            |                                                                                                    |                                                   | ▲ 📭 🛱 🕩 15:08                                    |

## Visualizando cesta em formato de referências

| Æ   | (                                                                                               | u.br/pergamum/biblioteca/index.php                                                                                | Q                                                                      | - C 😂 Univer          | sidade Federal de Pel ×                                                                                           | ☆ ☆                                                   |
|-----|-------------------------------------------------------------------------------------------------|----------------------------------------------------------------------------------------------------|------------------------------------------------------------------------|-----------------------|----------------------------------------------------------------------------------------------------|-------------------------------------------------------|
|     | Registros por página: 20                                                                        | Ano de poblicação.                                                                                                |                                                                        |                       | hpo de cora: Todas                                                                                                |                                                       |
|     | Termo Pesquisado<br>"pierre levy"<br>Refinar sua busca<br>Unidade de Informação                 | Resultados "7" Cesta Autor<br>Título(s) armazenado(s) na Cest                                                     | es Assuntos<br>a                                                       |                       |                                                                                                    | Digitar os dado<br>solicitados e envia<br>por e-mail. |
| Heu | Biblioteca de Ciências Sociais<br>(7)<br>Biblioteca de Medicina (1)<br>Tipo de Obra             | Formato da lista <ul> <li>Referência</li> <li>Dados do acervo</li> </ul>                                          | Enviar lista para:                                                     | ENVIAR E-M<br>Para:   | IAIL:<br>Para enviar mais de um e-mail por favor utilize o separa<br>Ex.: usuario@pergamum.com;outro@pergamum.com | dor ";"                                               |
| A±  | Livros(7)<br>Data de publicação<br>2007(1)<br>2003(2)<br>1999(1)<br>1998(1)<br>1995(1)<br>+mais | Omarc                                                                                                    | Mostrar                                                                | Assunto:<br>Mensagem: | RV6cm5                                                                                                    | ↓                                                     |
|     | Somente com<br>Capa(7)<br>Disponível p/ emprést.(24)                                            | Selecionar todos   Excluir                                                                                        | -<br>)3 - (Livros)                                                     |                       | Enviar                                                                                                    |                                                       |
|     |                                                                                                 | (X) LEVY, Pierre 1956. Cibercult<br>Número de Chamada: 3                                                          | ura. 2. ed. São Paulo: Editora<br>03.4 L668c (BCS)                     | 34, 2003,2007. 2      | 69 p. (Coleção TRANS) ISBN 8573261269                                                                             | 28700                                                 |
|     |                                                                                                 | <ul> <li>2. Arvores de conhecimentos</li> <li>(x) LEVY, Pierre. As árvores de<br/>Número de Chamada: 1</li> </ul> | s, As / 1995 - (Livros)<br>conhecimentos, São Paulo:<br>21 L668a (BCS) | Escuta, 1995. 18      | } p.                                                                                                    | 20619                                                 |
| 2   |                                                                                                 | 3. Fogo liberador, O - 2. ed.                                                                                     | / 2007 - ( Livros )                                                    |                       |                                                                                                    | . ■ 🛱 🕩 15:10<br>03/05/2013                           |

#### Encerrando a pesquisa:

| http://pergamum.ufpel.edu                                                                           | .br/pergamum/biblioteca/inde                | .php O - C                                                                                                    | 🛀 🖆 Universidade Federal de Pel 🗙                                       |                                 |                                                     | <u>ش</u>           |
|----------------------------------------------------------------------------------------------------|---------------------------------------------|----------------------------------------------------------------------------------------------------|-------------------------------------------------------------------------|---------------------------------|-----------------------------------------------------|--------------------|
|                                                                                                    |                                             |                                                                                                    |                                                                         | <u>Meu Pergamum</u>  <br>▲ Alin | Sugestões para aguisicão   Aiu                      | <u>uda</u><br>gout |
| Pesquisa Geral                                                                                      |                                             |                                                                                                    |                                                                         |                                 | Selecione outras Pesq                               | uisas 🔽            |
| Q pierre levy                                                                                       |                                             |                                                                                                    | Pesquisar Limpar                                                        |                                 |                                                     |                    |
| Abrir mais opções de cons                                                                           | ulta<br>Ordenação: Título                   |                                                                                                    | Unidade                                                                 | de Informação: Todas            |                                                     |                    |
| Buscar por: Autor 💌<br>Registros por página: 20 🗸                                                   | Ano de publicação:                          |                                                                                                    |                                                                         | Tipo de Obra: Todas             | V                                                   |                    |
|                                                                                                    |                                             |                                                                                                    |                                                                         |                                 |                                                     |                    |
| ermo Pesquisado<br>vierre levy"                                                                     |                                             |                                                                                                    |                                                                         |                                 | Adicionar a Cesta:<br><u>Todos</u> <u>Esta Páqi</u> | na                 |
| efinar sua busca 🛛 🚿                                                                                | Resultados "7" Cesta                        | Autores Assuntos                                                                                                    |                                                                         |                                 |                                                     |                    |
| <b>Unidade de Informação</b><br>Biblioteca de Ciências Sociais<br>(7)<br>Biblioteca de Medicina (1) | 1. As droores<br>de<br>conbecimentos        | rvores de conhecimentos, As / 1995<br>EVY, Pierre. As árvores de conhecimen<br>Número de Chamada: <b>121 L668a</b> (        | <u>5 - ( Livros )</u><br>itos, São Paulo: Escuta, 1995. 188 p.<br>(BCS) |                                 |                                                     |                    |
| T <b>ipo de Obra</b><br>Livros(7)                                                                   | Michel Aerbler<br>Felise & shind how<br>Man | Exemplares   Referência   Marc   R                                                                                          | <u>eserva</u>                                                           |                                 |                                                     | 20619              |
| Data de publicação<br>2007(1)<br>2003(2)<br>1999(1)                                                 | 2. D Perre Lévy CIERCULTURA                 | <u>libercultura / 1999 - ( Livros )</u><br>EVY, Pierre. Cibercultura. São Paulo: Ec<br>Número de Chamada: <b>303.4 L668</b> | litora 34, 1999. 264p. (Colecao Trans)<br>c <b>(BCS)</b>                |                                 |                                                     |                    |
| 1998(1)<br>1995(1)<br>+mais                                                                         | editore 314                                 | Exemplares   Referência   Marc   R                                                                                          | <u>eserva</u>                                                           |                                 | <b>2</b>                                            | 54347              |
|                                                                                                    |                                             |                                                                                                    |                                                                         |                                 |                                                     | 15:1               |

#### **IMPORTANTE:**

 Dirija-se ao balcão de empréstimo das bibliotecas para cadastrar sua senha. Para esclarecer suas dúvidas entre em contato com os bibliotecários que atendem a biblioteca do seu curso. Contatos disponíveis em http://prg.ufpel.edu.br/sisbi/

Elaboração: Sistema de Bibliotecas da UFPel